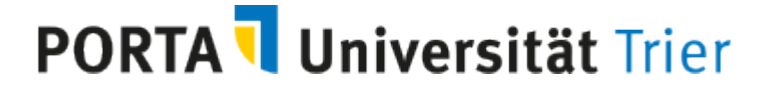

## <u>Anmeldung zu Lehrveranstaltungen mit Parallelgruppen und</u> <u>anschließender Platzvergabe</u>

Nach dem Login wählen Sie im dem Menüpunkt **Mein Studium** den Unterpunkt **Prüfungsund Veranstaltungsanmeldung (Studienplaner)** aus:

| Sie sind hier: Stattseite Keine Menüpunkte Verinstaltunge- Passwort ändern Hinweis Zum Andern Ihres Passwort * Neues Passwort * Neues Passwort | Sie sind hier: Sartsete Keine Menüpunkte Mein Studium Mein Studium Vrüfungs- und Veranstaltungs- amendung (Studienplaner) Stundenplan Belegungen Lestungen Lestungen Ahltes Passwort * Neues Passwort * Neues Pass | Mein Studium Studienangebot Organisation Benutzer-Informationen Lesezeichen     Sie sind hier:     Passwort ändern     Othiniels   Zum Andern Ihres Passwort   * Neues Passwort   * Neues Passwort   Weiter   Veiter                   |                                                     |                                      |                                                          |                               |                             |                        |             |
|----------------------------------------------------------------------------------------------------|----------------------------------------------------------------------------------------------------|----------------------------------------------------------------------------------------------------|-----------------------------------------------------|--------------------------------------|----------------------------------------------------------|-------------------------------|-----------------------------|------------------------|-------------|
| Sie sind hier: Startseite Keine Menüpunkte Passwort ändern Passwort ändern Hinweis Zum Andern Ihres Passwort * Neues Passwort * Neues Passwort | Sie sind hier: Startseite Keine Menüpunkte Keine Menüpunk | Sie sind hier. Startsette<br>Keine Menüpunkte                                                                                                    |                                                     | â                                    | Mein Studium                                             | Studienangebot                | Organisation                | Benutzer-Informationen | Lesezeichen |
| Passwort ändern     Stundenplan     Module vormetken, Veranstaltungen belegen und Prüfungen anmelden       Image: Belegungen Zum Ändern Ihres Passwort * Altes Passwort * Neues Passwort * Neues Passwort wiederholen     Eusitungen                                                                                                    | Passwort ändern     Stundenplan     Module vormerken, Veranstaltungen belegen und Prüfungen anmelden       Image: Belegungen Stungen Stungen Anters Passwort * Neues Passwort * Neues Passwort wiederholen     Leistungen Stundenservice                                                                                                    | Passwort ändern     Stundenplan     Module vomerken, Verantaltungen belegen und Pröfungen anmelden       Image: Belegungen Zum Ändern Ihres Passwort * Neues Passwort     Studienservice       * Neues Passwort wiederholen     Weiter | ie sind hier: <u>Startseite</u><br>Keine Menüpunkte | Initialpasswort ändern               | Prüfungs- und Veranstaltung<br>anmeldung (Studienplaner) | S-                            |                             |                        |             |
| Hinweis     Zum Andern Ihres Passwo     * Altes Passwort     * Neues Passwort wiederholen  Wetter                                                                                                    | Hinweis Zum Andern Ihres Passwo     * Altes Passwor     * Neues Passwort wiederholen  Welter                                                                                                    | Hinweis Zum Andern Ihres Passwo     * Altes Passwor     * Neues Passwort     * Neues Passwort wiederholen  Weiter                                                                                                    |                                                     | Passwort ändern Stund<br>Beler       | Stundenplan<br>Belegungen                                | Module vormerken, Veranstaltu | ingen belegen und Prüfunger | n anmelden             |             |
| * Altes Passy     Studienservice     * Neues Passwort     * Neues Passwort wiederholen  Weiter                                                                                                    | * Altes Passw     Studienservice     * Neues Passwort     * Neues Passwort wiederholen  Welter                                                                                                    | * Altes Passy<br>* Neues Passwort<br>* Neues Passwort wiederholen Wetter                                                                                                    |                                                     | Hinweis     Zum Ändern Ihres Passwoi | Leistungen<br>Modulhandbuch                              |                               |                             |                        |             |
| * Neues Passwort wiederholen Weiter                                                                                                    | * Neues Passwort<br>* Neues Passwort wiederholen<br>Weiter                                                                                                    | * Neues Passwort wiederholen Wetter                                                                                                    |                                                     | * Altes Passv                        | Studienservice                                           |                               |                             |                        |             |
| * Neues Passwort wiederholen Wetter                                                                                                    | * Neues Passwort wiederholen Weiter                                                                                                    | * Neues Passwort wiederholen<br>Welter                                                                                                    |                                                     | * Neues Passwo                       | ort                                                      |                               |                             |                        |             |
| Welter                                                                                                    | Wetter                                                                                                    | Weiter                                                                                                    |                                                     | * Neues Passwort wiederhol           | en                                                       |                               |                             |                        |             |
|                                                                                                    |                                                                                                    |                                                                                                    |                                                     | Welter                               |                                                          |                               |                             |                        |             |

Dort sehen Sie die Studiengänge in denen Sie derzeit eingeschrieben sind. In Beispiel ist es der Zweifach-Bachelor mit Hauptfach Soziologie und Nebenfach English Language and Literature:

| 🕋 <u>Mein Studium</u>                                                                              | Studienangebot | Organisation | Benutzer-Informationen | Lesezeichen            |            |
|----------------------------------------------------------------------------------------------------|----------------|--------------|------------------------|------------------------|------------|
| Sie sind hier: Startseite > Mein Studium > Prüfungs- und Veranstaltungs- anmeldung (Studienplaner) |                |              |                        |                        |            |
| Prurungs- und veranstaltungs- anmeldung (studienplaner)                                            |                |              |                        |                        |            |
|                                                                                                    |                |              |                        |                        |            |
| Studiengänge                                                                                       |                | Studiense    | mester                 | Semester der letzten R | ückmeldung |
| Bachelor (2F H) Soziologie (2018)                                                                  |                | 1            |                        | Wintersemester 2019/20 | 0          |
| Bachelor (2FIN) English Language and Literature (2013)                                             |                | 1            |                        | Wintersemester 2019/20 | 0          |
|                                                                                                    |                |              |                        |                        | Sucherge   |
|                                                                                                    |                |              |                        |                        | 0          |

Möchten Sie sich zu Veranstaltungen des Zweifach-Bachelor Nebenfach English Language and Literature anmelden, wählen Sie den Studiengang durch Klick auf den Titel aus:

| 5/e 5 | กาง mer: วงสระยะเขา พระกวมสมหมา () เรามนกฎระ มาณ หระสาวมสมหมาฐระสาทางหมอมกู เวมนสมหมูลสายสา<br>Prüfungs- und Veranstaltungs- anmeldung (Studienplaner) |                 |                                                          |
|-------|----------------------------------------------------------------------------------------------------|-----------------|----------------------------------------------------------|
|       | 1 Bitte wählen Sie einen Studiengang aus                                                                                                    |                 |                                                          |
|       | Studiengänge                                                                                                    | Studiensemester | Semester der letzten Rückmeldung                         |
|       | Bachelor (2E H) Soziologie (2018)                                                                                                    | 1               | Wintersemester 2019/20                                   |
|       | Bachelor (2E N) English Language and Literature (2013)                                                                                                 | 1               | Wintersemester 2019/20                                   |
|       | Diesen Studiengang auswählen                                                                                                    |                 | Suchargebnis: 2 Ergebnisse Zeilen pro Seite (Max:300) 10 |

Zur Auswahl stehen immer das aktuelle und das zukünftige Semester. Im vorliegenden Beispiel könnten Sie zwischen WS 19/20 und SoSe 20 auswählen:

| Termine   | Wintersemester 2019                        |                                                                                                    |
|-----------|--------------------------------------------|----------------------------------------------------------------------------------------------------|
|           | Alle                                       |                                                                                                    |
|           | Wintersemester 2019<br>Sommersemester 2020 | uchen                                                                                                |
| ruktur di | er Prüfungsordnung - Alle Stu              | diensemester                                                                                         |
| Bach      | elor (2F N) English Language a             | nd Literature (2013)                                                                                 |
| - 0       | 8000 - Bachelor                            |                                                                                                    |
| +         | RAZELIZADO - INTRODUCT                     | ION TO LITERARY STUDIES I: BASIC PRINCIPLES (NICHT ENDNOTENRELEVANT) - Wahlpflicht - 10,0 Credits    |
| +         | RA2EL12401 - INTRODUCT                     | ION TO LITERARY STUDIES 2: BASIC PRINCIPLES II (NICHT ENDNOTENRELEVANT) - Wahlpflicht - 10,0 Credits |
| +         | RAZELIZADZ - LITERARY AM                   | O CULTURAL STUDIES: TEXT ANALYSIS (BRITISH/POSTCOLONIAL TEXTS) - Wahlpflicht - 10,0 Credits          |
|           |                                            |                                                                                                    |

Sollten die Veranstaltungstermine eines Semesters noch nicht freigegeben sein, erhalten Sie eine entsprechende Meldung (die Freigabe erfolgt grundsätzlich immer 14 Tage vor Vorlesungsende des Vorsemesters):

| nsicht wechseln - Modulplan anzeigen 🔶 Anderen Studiengang auswählen 👘 Druckansicht                                            | Die Veranstaltungstermine dieses Semesters sind noch |
|----------------------------------------------------------------------------------------------------|------------------------------------------------------|
| ermine Sommersemester 2020 🔹                                                                                                   | nicht freigegeben                                    |
| In Prüfungsordnung suchen                                                                                                    | <b>‡≣</b> Alle aufklappen – <b>†≣</b> Alle zukl      |
| ruktur der Prüfungsordnung - Alle Studiensemester                                                                              | Aktionen Statu                                       |
| Bachelor (2F N) English Language and Literature (2013)                                                                         |                                                      |
| - 🔗 8000 - Bachelor                                                                                                    |                                                      |
| + 🚓 BA2ELI2400 - INTRODUCTION TO LITERARY STUDIES I: BASIC PRINCIPLES (NICHT_ENDNOTENRELEVANT) - Wahlpflicht - 10,0 Credits    |                                                      |
| 🕂 🐈 BA2ELI2401 - INTRODUCTION TO LITERARY STUDIES 2: BASIC PRINCIPLES II (NICHT ENDNOTENRELEVANT) - Wahlpflicht - 10,0 Credits |                                                      |
| + 🚓 BA2ELI2402 - LITERARY AND CULTURAL STUDIES; TEXT ANALYSIS (BRITISH/POSTCOLONIAL TEXTS) - Wahlpflicht - 10,0 Credits        |                                                      |
| + 🚓 BA2ELI2403 - LITERARY AND CULTURAL STUDIES: METHODS AND THEORIES (NORTH-AMERICAN TEXTS) - Wahlpflicht - 10,0 Credits       |                                                      |
| + 🙀 BAZELI2404 - LITERARY AND CULTURAL STUDIES: SPECIAL OPTIONS - Wahlpflicht - 10,0 Credits                                   |                                                      |
| + 🚖 BA2ELI2405 - LANGUAGE AND LITERARY STUDIES: SPECIALIZATION - Wahlpflicht - 10,0 Credits                                    |                                                      |

Möchten Sie nur die Lehrveranstaltungen angezeigt bekommen, können Sie die **Prüfungen** ausblenden (dieser Schritt wird empfohlen):

| Ansicht wechseln - Modulplan anzeigen + Anderen Studiengang auswählen 🔹 Dzuckansicht<br>Termine Wintersemester 2019 👻          | Veranstaltungen auf blenden 🛛 😵 Prüfungen ausblenden |
|----------------------------------------------------------------------------------------------------|------------------------------------------------------|
| In Prüfungsordnung suchen                                                                                                    | t≣ Alle utklappen 1≣ Alle zuklappen                  |
| struktur der Prüfungsordnung - Alle Studiensemester                                                                            | Aktionen Status                                      |
| Bachelor (2F  N) English Language and Literature (2013)                                                                        |                                                      |
| - 💋 8000 - Bachelor                                                                                                    |                                                      |
| + 🙀 BAZELI2400 - INTRODUCTION TO LITERARY STUDIES I: BASIC PRINCIPLES (NICHT ENDNOTENRELEVANT) - Wahlpflicht - 10,0 Credits    |                                                      |
| + 🛊 BA2ELI2401 - INTRODUCTION TO LITERARY STUDIES 2: BASIC PRINCIPLES JI (NICHT ENDNOTENRELEVANT) - Wahlpflicht - 10,0 Credits |                                                      |
| + 🛊 BAZELIZ402 - LITERARY AND CULTURAL STUDIES: TEXT ANALYSIS (BRITISH/POSTCOLONIAL TEXTS) - Wahipfikht - 10,0 Credits         |                                                      |
| + 🙀 BA2ELI2403 - LITERARY AND CULTURAL STUDIES: METHODS AND THEORIES (NORTH-AMERICAN TEXTS) - Wahipflicht - 10,0 Credits       |                                                      |
| + 🛊 BA2ELI2404 - LITERARY AND CULTURAL STUDIES; SPECIAL OPTIONS - Wahipflicht - 10,0 Credits                                   |                                                      |
| + 🙀 BA2ELI2405 - LANGUAGE AND LITERARY STUDIES: SPECIALIZATION - Wahipflicht - 10,0 Credits                                    |                                                      |
| 🖷 🛕 gÜK - Nicht zugeordnete Leistung/Belegung                                                                                  |                                                      |

Wenn Sie anschließend **Alle aufklappen** wählen, werden Ihnen alle Veranstaltungen des Studiengangs, *die jeweils einem Modul zugeordnet sind*, angezeigt:

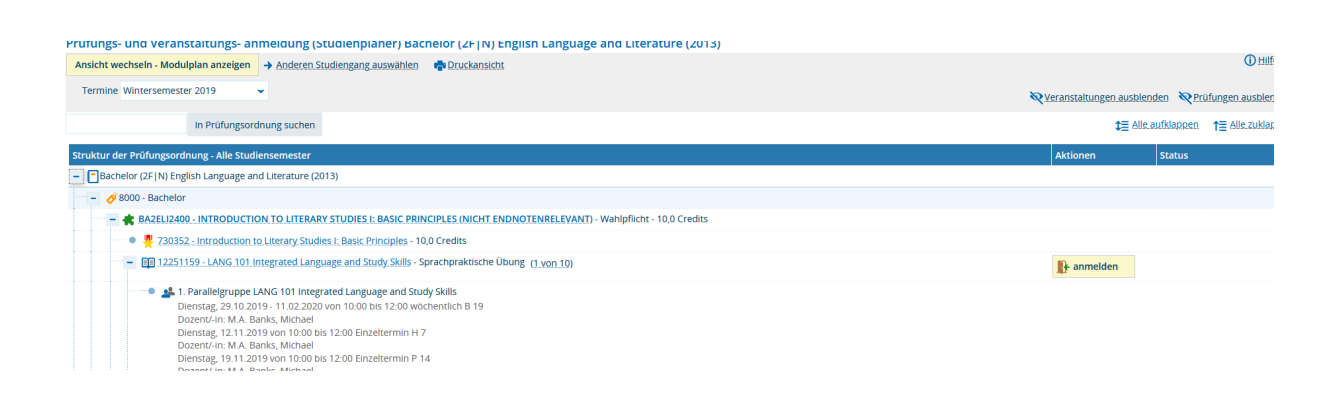

Veranstaltungen, die im **aktuellen Semester angeboten** werden, erkennen Sie daran, dass **Termin, Ort und Dozent/in ausgewiesen** sind (wie im Beispiel oben die 12251159).

Fehlen diese Angaben, sind die Veranstaltungen zwar dem Modul zugeordnet, werden aber in dem Semester nicht angeboten (im Beispiel die 12251163, 12251206, 12251207):

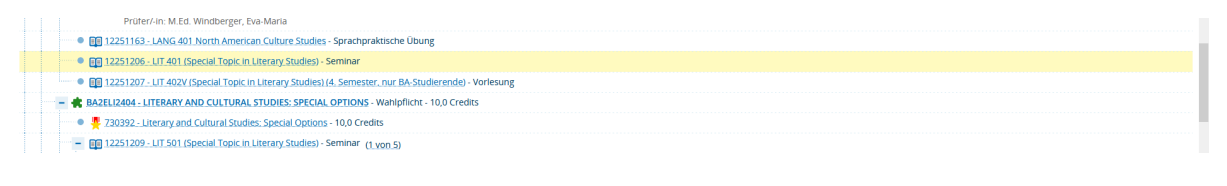

Veranstaltungen, zu denen Sie sich anmelden können, erkennen Sie am Anmeldebutton.

Sofern **kein Anmeldebutton** vorhanden ist, öffnen Sie die **Detailansicht** durch Klick auf den Titel der Veranstaltung. Dort werden alle für diese Veranstaltung geltenden Anmeldefristen angezeigt. So können Sie feststellen, ob die Anmeldefrist entweder noch nicht begonnen hat oder sie bereits abgelaufen ist (wie im Beispiel unten bei der 12251162).

| LANG 302 Advanced Grammar   12251162   V | /eranstaltung                                                                  |                      |                    |                                                                                                    |          |
|------------------------------------------|--------------------------------------------------------------------------------|----------------------|--------------------|----------------------------------------------------------------------------------------------------|----------|
| Zurück 🕜                                 |                                                                                |                      |                    |                                                                                                    | 🖶 Berich |
| Semester Wintersemester 2019/20 🔹        |                                                                                |                      |                    |                                                                                                    |          |
| Grunddaten Parallelgruppen / Termine     | Vorlesungsverzeichnis Mo                                                       | odule / Studiengänge |                    |                                                                                                    |          |
| Titel                                    | LANG 302 Advanced Gramma                                                       | har                  | Veranstaltungsart  | Sprachpraktische Übung                                                                                                    |          |
| Kurztext                                 | LANG 302 Advanced Gramma                                                       | har                  | Angebotshäufigkeit | Unregelmäßig                                                                                                    |          |
| Langtext                                 | LANG 302 Advanced Gramma                                                       | har                  | SWS                | 2.0                                                                                                    |          |
| Nummer                                   | 12251162                                                                       |                      | Zeiträume          | Prüfungszeitraum WiSe 2019/2020 von 01.10.2019 00:00:00 bis                                                                                                    |          |
| Organisationseinheit                     | <ul> <li>Anglistik (Veranstalter)</li> <li>Anglistik (Veranstalter)</li> </ul> |                      | <                  | 11/03/00/03/24/448, Annuell<br>41/03/2019/23/55/59-adgeduefen<br>14/07/2019/23/55/59-adgeduefen<br>14/07/2019/23/55/59-adgeduefen<br>18/07/2019/23/55/59-adgeduefen<br>41/09/2019/2019/2019/2019/2019/2019/2019/ |          |

(Wird an dieser Stelle keine Anmeldefrist angezeigt, dann wurde vom Fach keine Anmeldefrist ausgewählt. In dem Fall wird empfohlen im Fach oder bei den Dozenten/innen direkt nachzufragen.) Möchten Sie sich zu einer **Veranstaltung mit mehreren Parallelgruppen** anmelden, dann klicken Sie auf den Button **anmelden**.

Ihnen werden alle Parallelgruppen der Veranstaltung angezeigt und Sie müssen auswählen, mit welcher Priorität Sie sich zu welcher Gruppe anmelden möchten.

| 12251161 Sprachpra                                                             | ktische Übung: LANG 301 B                                   | ritish Cultural | Studies           |                                                                                                    |
|--------------------------------------------------------------------------------|-------------------------------------------------------------|-----------------|-------------------|----------------------------------------------------------------------------------------------------|
| Leistung wird angerechr<br>(Nr=7999) - Bachelor (Nr<br>Anmeldefrist WiSe 19/20 | net auf: LITERARY AND CULTURA<br>'=8000)<br>0 (1622.12.19): | L STUDIES: TEXT | ANALYSIS (BRITISH | ł/POSTCOLONIAL TEXTS) (Nr=BA2ELI2402) - Durchschnittsnote                                                                                                    |
| Status                                                                         | Aktionen                                                    |                 | Parallelgruppe    | Termine & Räume                                                                                                    |
| nicht angemeldet                                                               | Priorität 1                                                 | ~               | 1. Parallelgruppe | LANG 301 British Cultural Studies<br>Wintersemester 2019<br>● Dienstag, 29.10.2019 - 11.02.2020 von 14:00 bis 16:00 wöch<br>B 20<br>▲ Dozent/-in: M.A. Banks, Michael |
| nicht angemeldet                                                               | Priorität 2                                                 | ~               | 2. Parallelgruppe | LANG 301 British Cultural Studies<br>Wintersemester 2019<br>Mittwoch, 30.10.2019 - 12.02.2020 von 10:00 bis 12:00 wöc<br>H 7<br>Dozent/-in: M.A. Banks, Michael       |
| nicht angemeldet                                                               | Priorität 3                                                 | ~               | 3. Parallelgruppe | LANG 301 British Cultural Studies<br>Wintersemester 2019<br>Mittwoch, 30.10.2019 - 12.02.2020 von 08:00 bis 10:00 wöc<br>P 1<br>Dozent/-in: M. A. Maas, Clare         |
| nicht angemeldet                                                               | Nicht anmelden                                              | ~               | 4. Parallelgruppe | LANG 301 British Cultural Studies<br>Wintersemester 2019                                                                                                    |

## Sie müssen mindestens zwei Prioritäten setzen.

Wenn Sie eine Auswahl getroffen haben, bestätigen Sie diese mit Jetzt anmelden.

Anschließend erhalten Sie eine Übersicht über Ihre Anmeldungen:

| rück zur Übersicht                                |                                  |                                                                                                    | a 2 Anderwaren              |  |
|---------------------------------------------------|----------------------------------|----------------------------------------------------------------------------------------------------|-----------------------------|--|
| 251161 Sprachpraktische Übung: LANG 301 E         | ritish Cultural Studies          |                                                                                                    | • Skideldigen               |  |
| sistung wird angerechnet auf: LITERARY AND CULTUF | AL STUDIES: TEXT ANALYSIS (BRITI | 5H/POSTCOLONIAL TEXTS) (Nr=BA2ELI2402) - Durchschnittsnote der bisher bestandenen Prüfungen (Nr                                                                              | =7999) - Bachelor (Nr=8000) |  |
| imeldefrist WiSe 19/20 (1622.12.19):              |                                  |                                                                                                    |                             |  |
| atus                                              | Parallelgruppe                   | Termine & Räume                                                                                                    |                             |  |
| angemeldet Priorität 2                            | 1. Parallelgruppe                | LANG 301 British Cultural Studies<br>Wintersemester 2019<br>• Dienstag, 29:10 2019 - 11:02 2020 von 14:00 bis 16:00 wochentlich<br>8 20<br>& Dozent/-In: M.A. Banks, Michael |                             |  |
| icht angemeldet                                   | 2. Parallelgruppe                | LANG 30 Britlish Cultural Studies<br>Winnersameters 2019<br>M Iterawch 30.10.2019 - 12.02.2020 von 10.00 bis 12.00 wöchentlich<br>H 7<br>Ž Dozent/in: M.A. Banks, Michael    |                             |  |
| angemeldet Priorität 3                            | 3. Parallelgruppe                | LANG 301 British Cultural Studies<br>Wintersemester 2019<br>Mittroven, 30.10.2019 - 12.02.2020 von 08:00 bis 10:00 wochentlich<br>P 1<br>Dozent/-in: M. A. Maas, Clare       |                             |  |
| angemeldet Priorität 1                            | 4. Parallelgruppe                | LANG 301 British Cultural Studies<br>Wintersemester 2019<br>Montag, 28.10.2019 - 10.02.2020 von 12:00 bis 14:00 wöchentlich<br>P 13<br>Dozent/-in: M. A. Maas, Clare         |                             |  |
| nicht angemeldet                                  | 6. Parallelgruppe                | LANG 301 British Cultural Studies                                                                                                    |                             |  |

Über den Button **Zurück zur Übersicht** gelangen Sie zurück zum Studienplaner, in dem Ihnen ebenfalls der aktuelle Status (angemeldet) angezeigt wird:

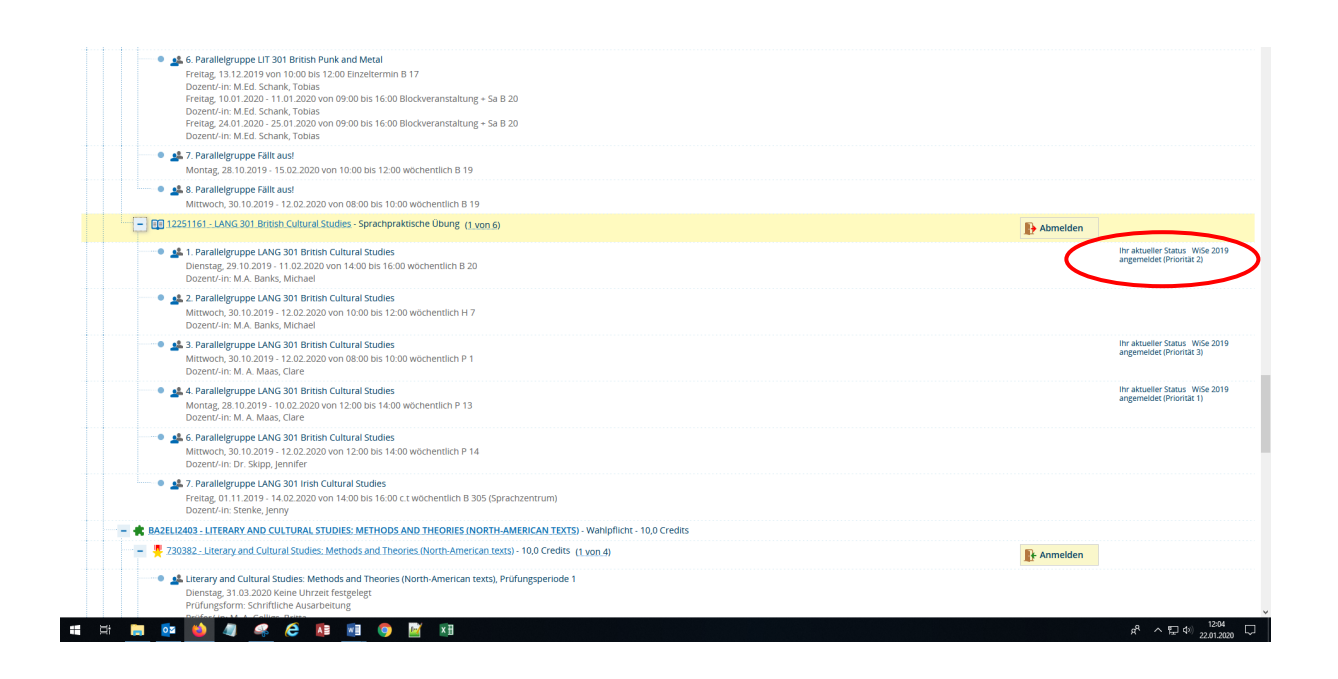

Sobald im Fach die **Platzvergabe** stattgefunden hat, wird an dieser Stelle der **geänderte Status (zugelassen, abgelehnt oder storniert)** ausgewiesen.

Ebenso kann der Status der Anmeldungen im Stundenplan (Mein Studium/Stundenplan) oder Ihren Belegungen (Mein Studium/Belegungen) kontrolliert werden.